#### Подача заявления на программы «Цифровой кафедры» Президентской Академии

1. Перейдите на сайт <u>https://www.ranepa.ru/dd</u>

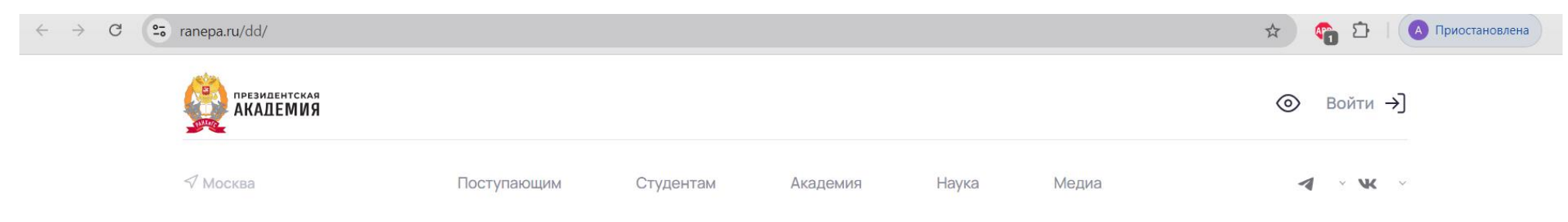

🟠 🖒 Цифровая кафедра

# Цифровые кафедры

Программа федерального проекта «Развитие кадрового потенциала ИТ-отрасли» национальной программы «Цифровая экономика Российской Федерации»

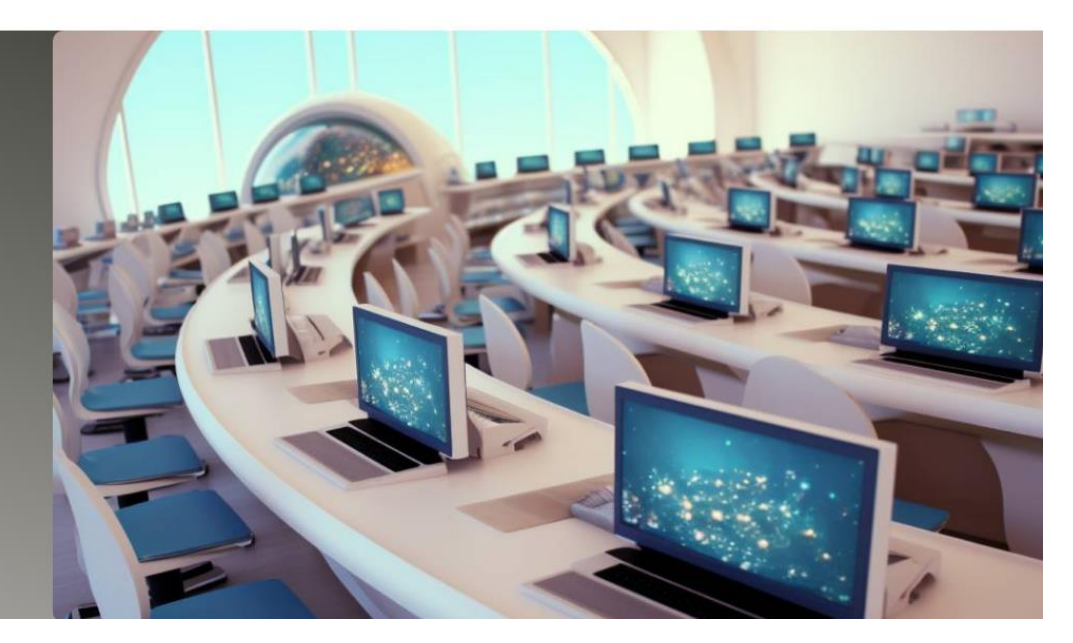

2. Прокрутите скрол вниз до перечня программ. Чтобы подать заявление, ознакомиться с графиком, содержанием и другими параметрами, нажмите «Подробнее».

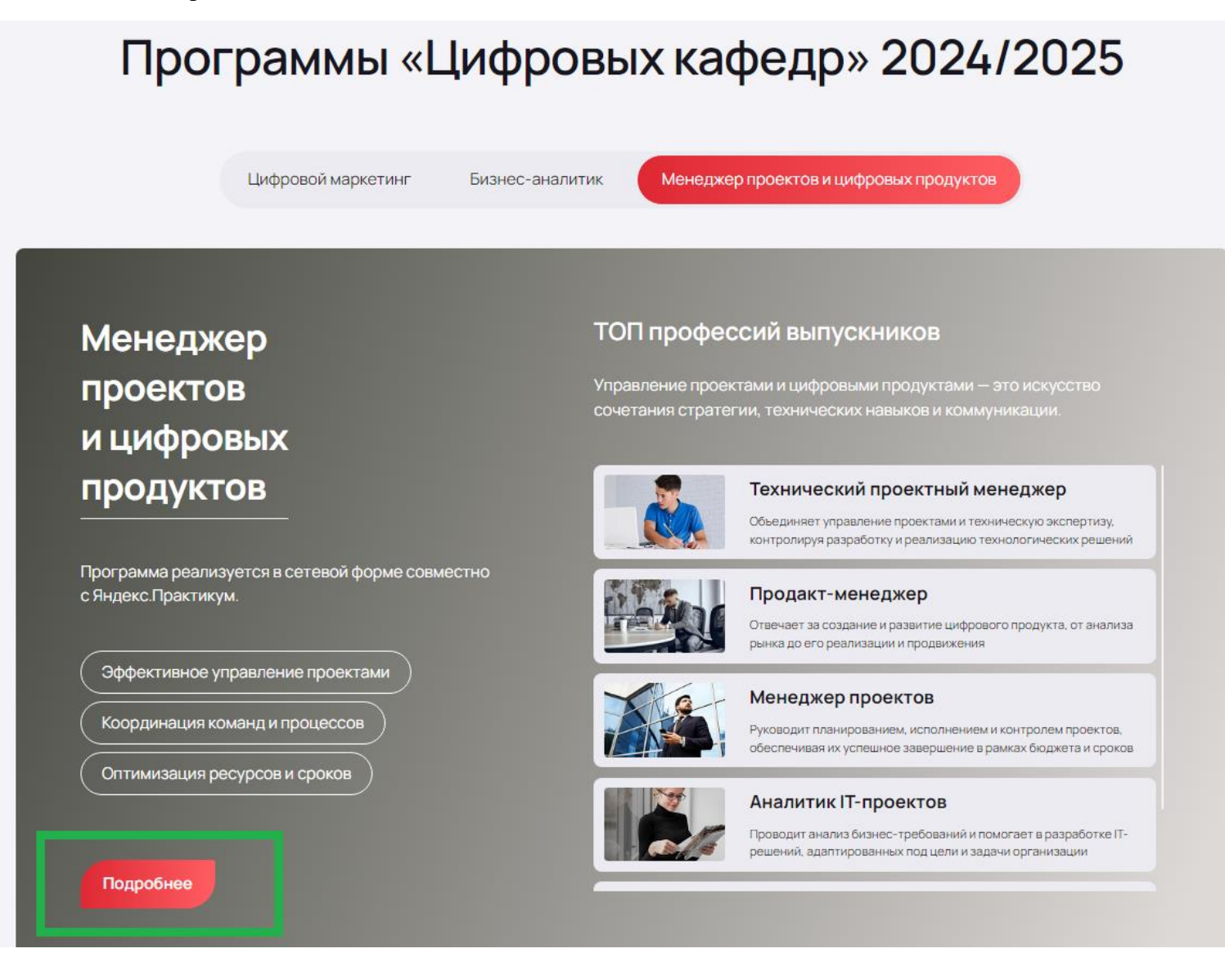

#### 3. Подать заявку также можно, перейдя по кнопке «Подробнее».

Просим нажимать кнопку подать заявку только тогда, когда Вы уже точно выбрали программу, на которую хотите записаться!

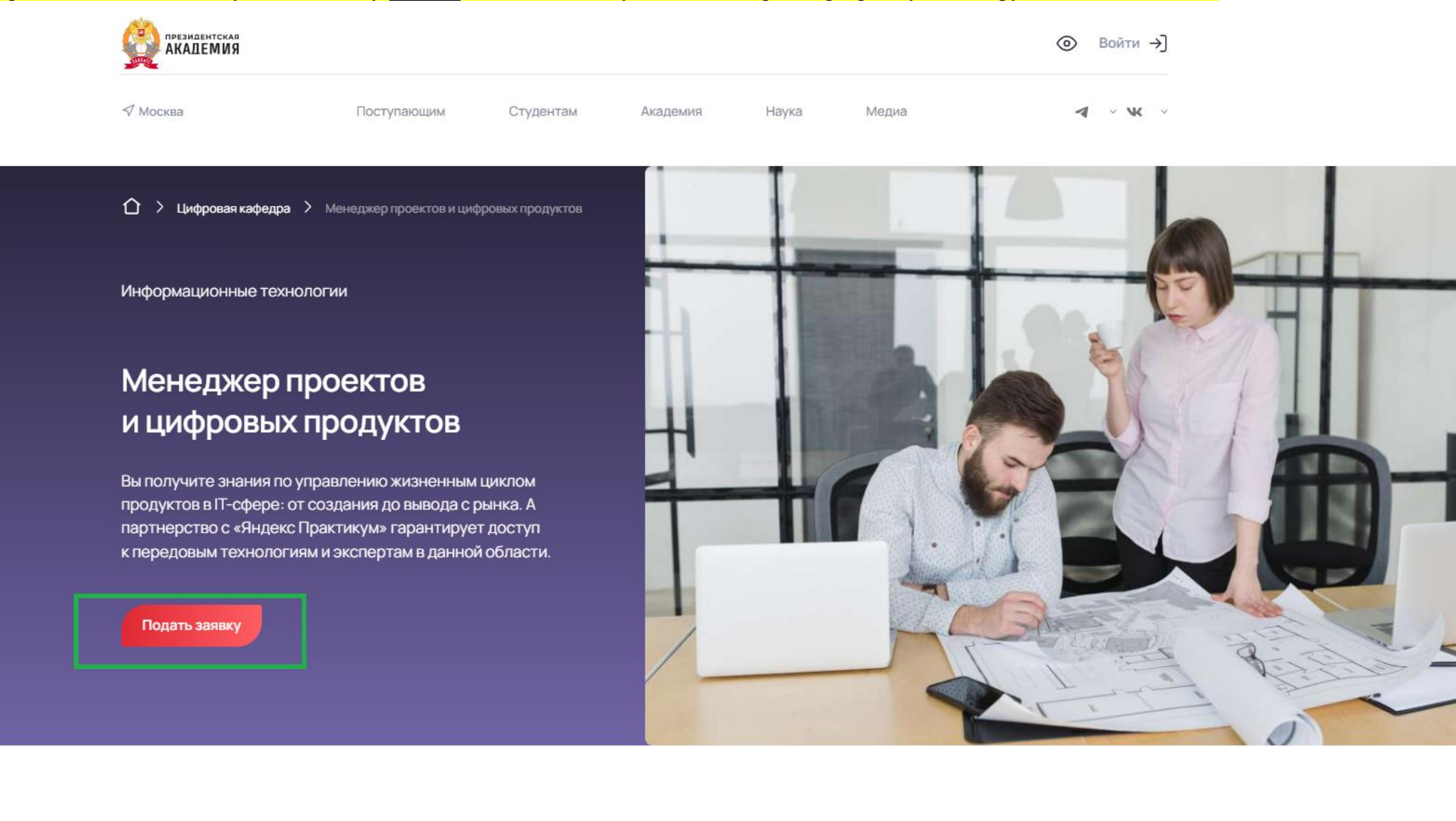

4. Введите свои студенческие логин и пароль в открывшемся окне личного кабинета

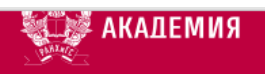

### Менеджер проектов и цифровых продуктов

Программа доступна для категорий

•

### Войти Зарегистрироваться

(?) Как зайти в личный кабинет поступающего?

Что делать, если потерял пароль от личного кабинета ?

поступающего?

Логин

Пароль

\*\*\*\*\*\*\*\*

Запомнить меня

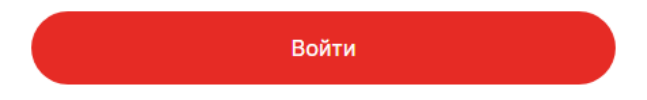

5. Если при входе у Вас возникло такое объявление, это значит, что у Вас уже есть заявление на одну из программ Цифровой кафедры в статусе «Редактируется». Чтобы его посмотреть, нажмите «Ок», таким образом откроется личный кабинет.

#### Подтвердите действие на my.ranepa.ru

На данную программу можно записаться, только если Вы не проходили обучение в PAHXиГС в этом году. В системе уже есть Ваши заявления на обучение этого года. Для получения пояснений обратитесь в поддержку программы. Назовите номер каталога ДПО: 000004232

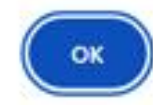

6. В личном кабинете видна программа, на которую Вы начали подавать заявку.

### Мои программы

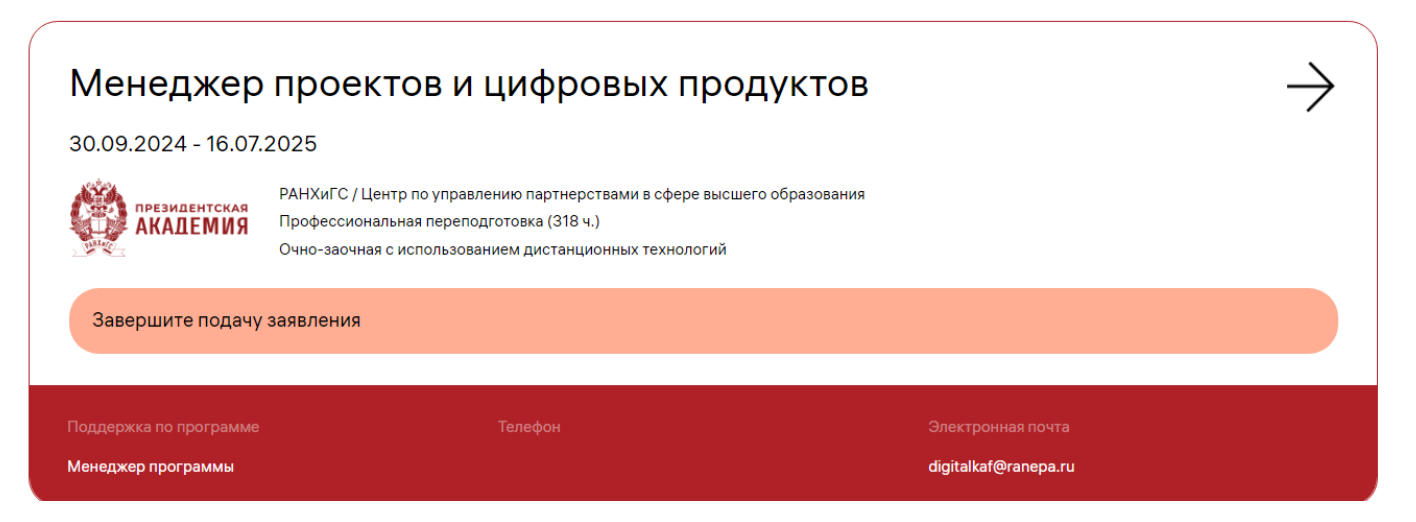

### 7. Нажмите «Заполнить анкету»

| Заявление                  |                                          |  |
|----------------------------|------------------------------------------|--|
| Завершите подачу заявления |                                          |  |
| 🔊 Заполнить анкету         | Подать заявление                         |  |
| ID заявления<br>000267651  | Статус заявления<br><b>Редактируется</b> |  |

8. Проверьте и заполните данные по всем документам во вкладках <u>Персонального профиля</u>. Если вносятся изменения, нажмите на кнопку «Сохранить» внизу страницы. Узнать ИНН можно по паспортным данным на сайте ФНС России <u>https://service.nalog.ru/inn.do</u>

## Персональный профиль

| пичные данные                                               |                                                               |         |
|-------------------------------------------------------------|---------------------------------------------------------------|---------|
| Ваша фамилия                                                | Ваше имя                                                      | тчество |
| Пол                                                         | <ul> <li>Гражданство</li> <li>Российская Федерация</li> </ul> |         |
| Дата рождения                                               | Страна рождения<br>Российская Федерация                       |         |
| Место рождения<br>Москва<br>СНИЛС отсутствует               |                                                               |         |
| Ваш СНИЛС                                                   | Ваш ИНН                                                       |         |
| Скан СНИЛС<br>JPG 41ad2840-1b4abdf1<br>3 КБ Посмотреть Удал | 5e2a.jpg<br>ть                                                |         |
|                                                             | IC Denver texter of Genera 5 MG                               |         |

9. Если в паспорте не хватает скана, добавьте его <u>со страницей прописки</u> и нажмите кнопку «Сохранить» внизу страницы. Если поле «Добавить файл» недоступно, необходимо заново внести реквизиты паспорта <u>по кнопке «Добавить»</u> уже со сканом.

| 1                                    | И                                            |                               |
|--------------------------------------|----------------------------------------------|-------------------------------|
| ип документа                         |                                              |                               |
| едоступно для редактирования         |                                              |                               |
| Серия                                | Номер                                        | Дата выдачи                   |
| Іедоступно для редактирования        | Недоступно для редактирования                | Недоступно для редактирования |
| (ем выдан                            |                                              | Код подразделения             |
| едоступно для редактирования         |                                              | Недоступно для редактирования |
| трана выдачи<br>Ососийская Фелерация |                                              |                               |
| едоступно для редактирования         |                                              |                               |
| кан документа<br>Іобавить файл       |                                              |                               |
| едоступно для редактирования         |                                              |                               |
|                                      |                                              |                               |
| ри необходимости указать нескол      | ько документов, удостоверяющих личность, наж | мите кнопку <b>Добавить</b>   |
|                                      |                                              |                               |
| Добавить                             |                                              |                               |

Персональный профиль

10. Для вкладки «Адрес» проверьте правильность данных, при необходимости скорректируйте их и нажмите кнопку «Сохранить» внизу страницы. Если адрес регистрации и фактического проживания совпадают, нажмите соответствующую галочку

## Персональный профиль

Личные данные Документы Адрес Образование Работа Подтверждение

#### Адрес регистрации

| Страна                | ~               |
|-----------------------|-----------------|
| Регион                | Район           |
| Населенный пункт      | Улица           |
| Дом Корпус / Строение | Квартира Индекс |

#### Адрес фактического проживания

| Адрес фактического проживания совпадает с адресом регист | грации          |
|----------------------------------------------------------|-----------------|
| Страна                                                   | ~               |
| Регион                                                   | Район           |
| Населенный пункт                                         | Улица           |
| Дом Корпус / Строение                                    | Квартира Индекс |
|                                                          |                 |

11. Для вкладки «Образование» проверьте корректность данных – необходимо указать текущее получаемое образование!

Если Вы обучаетесь в РАНХиГС на бакалавриате, магистратуре или специалитете, проставьте соответствующие галочки и нажмите кнопку «Сохранить».

Проблемы с заполнением? См. следующий шаг

|   | Отношусь к категории лиц, обучавшихся на территории ДНР, ЛНР, Запорожской или Херсонской областей после 30.09.2022 или выехав<br>данных территорий в 2021–2022 гг.                                                               |
|---|----------------------------------------------------------------------------------------------------|
|   | Если Вы являетесь действующим студентом РАНХиГС и филиалов РАНХиГС по программам ВО/СПО, укажите информацию об уровне<br>получаемого образования, а так же данные о программе, дату начала и планируемую дату окончания обучения |
|   | Уровень образования<br>Магистратура                                                                                                    |
|   | для обучающихся указывается уровень получаемого образования<br>Тип документа<br>Диплом магистра                                                                                                    |
|   | Год начала обучения<br>2022 Год окончания обучения<br>2026                                                                                                    |
|   | Наименование образовательной организации<br>ФГБОУ ВО РАНХиГС                                                                                                    |
|   | При необходимости указать несколько образований, нажмите кнопку <b>Добавить</b>                                                                                                    |
| 1 | Добавить                                                                                                    |

12. Если возникли проблемы с заполнением (поля недоступны для редактирования), заново внесите информацию по кнопке «Добавить» и нажмите кнопку «Сохранить».

| С | бразование                                                                                                    |
|---|----------------------------------------------------------------------------------------------------|
| # | 1 Данные используются в заявлении                                                                                                    |
|   | Обучаюсь в РАНХиГС 🗸 Получение образования еще не завершено                                                                                                    |
|   | Отношусь к категории лиц, обучавшихся на территории ДНР, ЛНР, Запорожской или Херсонской областей после 30.09.2022 или выехавших с данных территорий в 2021–2022 гг. |
|   | Уровень образования                                                                                                    |
|   | Магистратура                                                                                                    |
|   | Недоступно для редактирования                                                                                                    |
|   | Тип документа                                                                                                    |
|   | Недоступно для редактирования                                                                                                    |
|   | Год начала обучения Год окончания обучения                                                                                                    |
|   | 2022 2026                                                                                                    |
|   | Недоступно для редактирования Недоступно для редактирования                                                                                                    |
|   | Наименование образовательной организации<br>ФГБОУ ВО РАНХиГС                                                                                                    |
|   | Недоступно для редактирования                                                                                                    |
|   |                                                                                                    |
|   | D                                                                                                    |

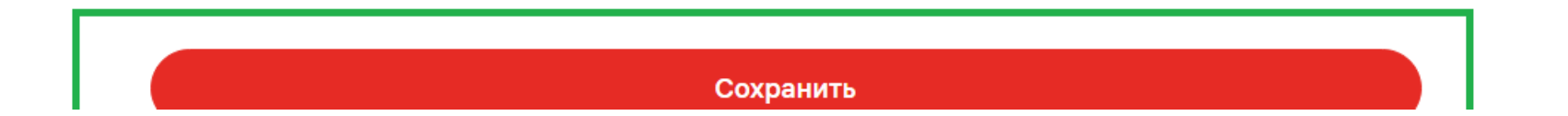

13. Внесите сведений о рабочем месте (*если применимо*) и нажмите кнопку «Сохранить». Если Вы не работаете, не заполняйте данную вкладку: на шаге 17 необходимо будет проставить галочку «<u>Являюсь безработным</u>»

| Персональный профиль                                                                                                    |
|----------------------------------------------------------------------------------------------------|
| Личные данные Документы Адрес Образование Работа Подтверждение                                                              |
| Работа                                                                                                    |
| #1 🚫                                                                                                    |
|                                                                                                    |
| Субъект РФ                                                                                                    |
| Должность Стаж работы                                                                                                    |
| Заполняется при наличии места работы (для указания нескольких мест работы укажите их по порядку по кнопке <b>Добавить</b> ) |
| Добавить                                                                                                    |
|                                                                                                    |
| Сохранить                                                                                                    |
|                                                                                                    |

14. Внесите данные для подтверждения профиля, проставьте указанные галочки и нажмите кнопку «Сохранить». **ОБЯЗАТЕЛЬНО** подтверждение почты и наличие <u>актуального</u> номера телефона – по ним Вас будут оповещать о процессе обучения на программу!

| Электронная подача докум                                                       | ентов                                                                                                    |
|--------------------------------------------------------------------------------|----------------------------------------------------------------------------------------------------|
| Я согласен(а) на электронное<br>взаимодействие в процессе подачи<br>документов | <ul> <li>Я согласен(а) на обработку моих<br/>персональных данных (в соответствии с<br/>Федеральным законом от 27.07.2006<br/>№ 152-ФЗ «О персональных данных»)</li> <li>Я ознакомлен с Политикой РАНХ<br/>отношении обработки персонал<br/>данных</li> </ul> |
| онтактная информация                                                           |                                                                                                    |
| Ваш мобильный телефон                                                          | Ваша электронная почта Дополнительная электронная почта                                                                                                    |
|                                                                                | На этот авлас булут плиходить одовешения в                                                                                                    |

15. Перейдите обратно к заявлению на программу

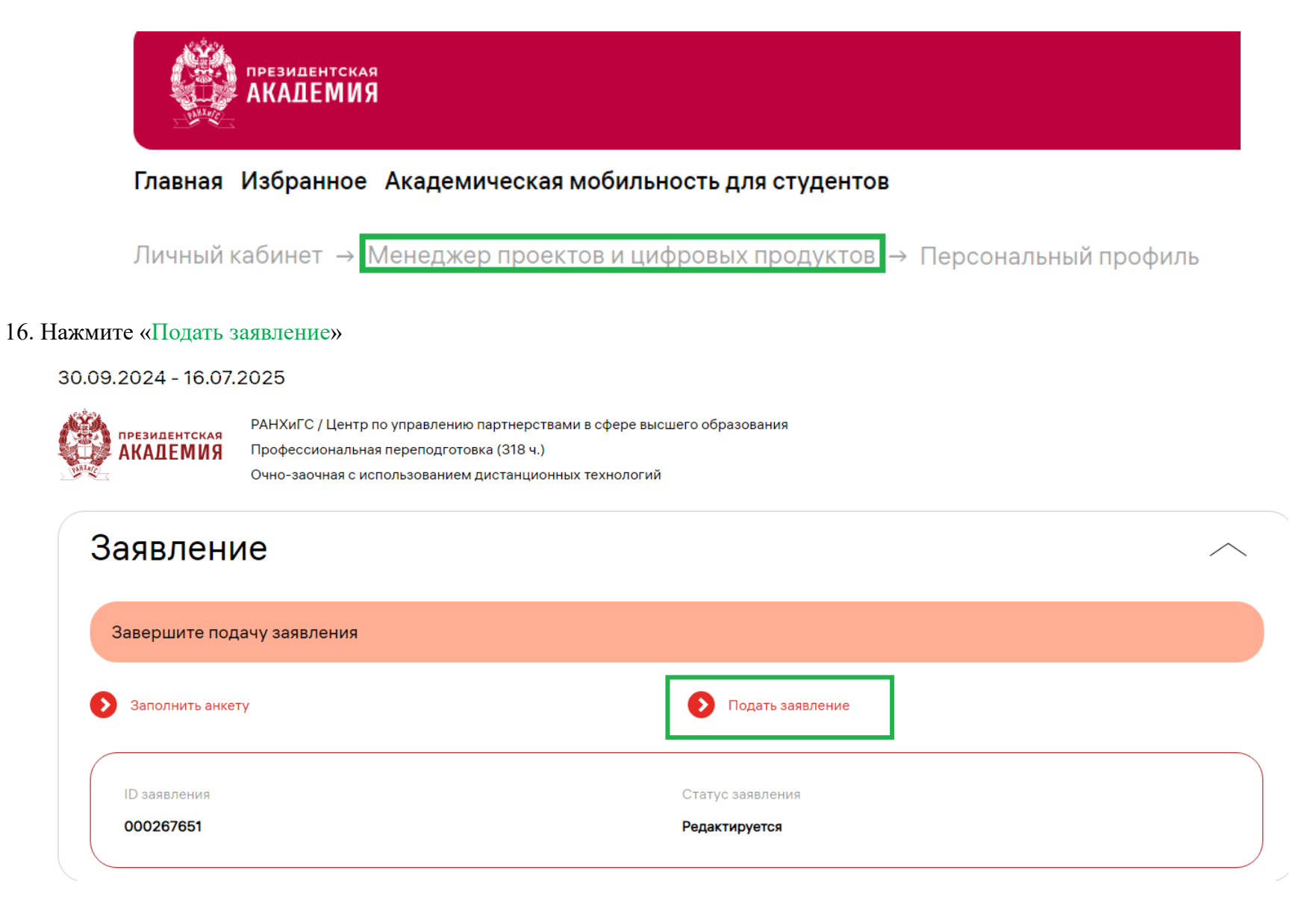

17. Проверяем корректность данных в заявлении. Другие данные можно выбрать в выпадающем списке (стрелочки вниз с правой стороны) – эти данные доступны, если они есть в анкете (см. шаги 7 – 14)
Если все верно, сначала нажимаем кнопку «Сохранить», затем – «Подать заявление».
Ошибка? См. следующий шаг
Если ошибки нет – перейдите к шагу 20

# Заявление 000

#### Статус: Редактируется

| ВАЖНО<br>Завершите подачу заявления                                          |   |
|------------------------------------------------------------------------------|---|
| Период обучения<br>30.09.2024 - 16.07.2025                                   | ~ |
| Текущие паспортные данные                                                    | ~ |
| Образование                                                                  | ~ |
| Являюсь безработным                                                          |   |
| Текущее место работы                                                         | ~ |
| Способ получения документов о квалификации<br>В форме электронного документа | ~ |
| 1 2                                                                          |   |
| Сохранить Подать заявление                                                   |   |

18. Если возникает следующая ошибка, вернитесь к шагам 7-14 и внимательно просмотрите все данные анкеты, попробуйте заново внести данные через кнопку «Добавить» (см. шаги 7-14) со сканами повторно в тех полях, которые не получается редактировать

| ок<br>Добавить | Ошибка<br>Заполните все обязательные поля анкеты |  |
|----------------|--------------------------------------------------|--|
| Добавить       | ок                                               |  |
|                | Добавить                                         |  |

19. Вернитесь к подаче заявления. Повторите шаг 17, выбрав свежие данные в выпадающем списке.

| ВАЖНО                                      |              |
|--------------------------------------------|--------------|
| Завершите подачу заявления                 |              |
|                                            |              |
|                                            |              |
| (Период обучения<br>20.00.2024 16.07.2025  | $\sim$       |
| 30.09.2024 - 16.07.2025                    | •            |
|                                            |              |
| Текущие паспортные данные                  |              |
| Паспорт гражданина РФ -                    | ~ )          |
|                                            |              |
| Паспорт гражданина РФ                      |              |
|                                            |              |
| Паспорт гражданина РФ                      |              |
|                                            |              |
| Лыляюсь осврасот ным                       |              |
|                                            |              |
| ΡΑΗΧμΓΟ                                    | $\sim$       |
|                                            |              |
|                                            |              |
| Способ получения документов о квалификации |              |
| В форме электронного документа             | $\mathbf{v}$ |

20. Нажмите кнопку «ПОДАТЬ ЗАЯВЛЕНИЕ» и подтвердите СМС-кодом (приходит на номер, указанный в анкете).

Если все сделано правильно - Статус заявления меняется на ПОДАНО

# Заявление 000

### Статус: Редактируется

| ВАЖНО<br>Завершите подачу заявления                         |                       |         |              |              |
|-------------------------------------------------------------|-----------------------|---------|--------------|--------------|
| Период обучения<br>30.09.2024 - 16.07.2025                  | ;                     |         |              | ~            |
| Текущие паспортные данные                                   |                       |         |              | $\sim$       |
| Образование                                                 |                       |         |              | $\sim$       |
| Являюсь безработным                                         |                       |         |              |              |
| Текущее место работы                                        |                       |         |              | ~            |
| Способ получения документов о ква<br>В форме электронного д | лификации<br>окумента |         |              | $\checkmark$ |
|                                                             | 1                     |         | 2            |              |
|                                                             | Сохранит              | ь Подат | гь заявление |              |

Если у Вас остались вопросы, просим обращаться на почту цифровой кафедры digitalkaf@ranepa.ru или в чат бот @question\_digital\_kaf\_bot